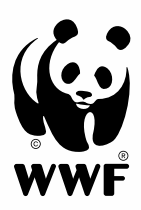

# Feriennet-Anleitung

### Feriennet – Userhandbuch

| 1. | K    | Cundenkonto eröffnen                  | 3  |
|----|------|---------------------------------------|----|
| 1  | .1   | Registrierung                         | 3  |
| 1  | .2   | Anmelden                              | 4  |
| 1  | .3   | Benutzerprofil verändern              | 4  |
| 2. | V    | Vunschliste erstellen                 | 6  |
| 2  | .1   | Angebot auswählen                     | 6  |
| 2  | .2   | Teilnehmer:in erfassen                | 7  |
| 2  | .3   | Wunschliste einsehen und priorisieren | 9  |
| 2  | .4   | Gspänli einladen                      | 9  |
| 3. | Z    | uteilung gemäss Wunschliste           | 11 |
| 4. | V    | Varteliste                            | 12 |
| 5. | В    | Suchungen nach der Wunschphase        | 12 |
| 6. | R    | technung                              | 13 |
| 7. | Ir   | nformationen zur Durchführung         | 14 |
| k  | Cont | akt                                   | 15 |

### 1. Kundenkonto eröffnen

### 1.1 Registrierung

- Rufen Sie die *Webseite* auf. Es handelt sich um die Buchungsplattform Feriennet von Pro Juventute, die wir für die WWF-Lageranmeldung nutzen.
- Klicken Sie oben rechts auf «Registrierung» (Abb. 1).
- E-Mail-Adresse einer erziehungsberechtigten, volljährigen Person eingeben. Passwort erfinden und bestätigen. Bitte erstellen Sie einen Account für jede Familie. Bitte melden Sie befreundete Kinder nicht im selben Account an.
- Absenden. Der grüne Banner bestätigt Ihnen die Registrierung (Abb. 2).
- Prüfen Sie Ihren E-Mail-Posteingang (inkl. Spam-Ordner) und bestätigen Sie die Kontoeröffnung, indem Sie auf den Link klicken (Abb. 3).
- Die Seite wird erneut aufgerufen und bestätigt Ihnen die Aktivierung (Abb. 4).

|                                                                                                    | 🛃 Registrierung 🚽 Anmelden                                             |
|----------------------------------------------------------------------------------------------------|------------------------------------------------------------------------|
|                                                                                                    | Supha                                                                  |
| WWF                                                                                                    | Sucre                                                                  |
| ANGEBOTE ÜBER UNS TEILNAHMEBEDINGUNGEN FAQ SPENDE                                                                                       |                                                                        |
| STARTSEITE / REGISTRIERUNG                                                                                                    |                                                                        |
| Benutzerkonto Registration                                                                                                    |                                                                        |
| E-Mail Adresse *                                                                                                    |                                                                        |
| Passwort *                                                                                                    |                                                                        |
| (P)                                                                                                    |                                                                        |
| Passwort Bestätigung *                                                                                                    |                                                                        |
| Absenden                                                                                                    |                                                                        |
| Abb. 1                                                                                                    |                                                                        |
|                                                                                                    |                                                                        |
| (65)                                                                                                    | Suche Q                                                                |
| WWF                                                                                                    |                                                                        |
| ANGEBOTE ÜBER UNS TEILNAHMEBEDINGUNGEN FAQ SPENDE                                                                                       |                                                                        |
| STARTSEITE                                                                                                    |                                                                        |
| Vielen Dank für Ihre Registrierung. Bitte folgen Sie den Anleitungen im Aktivierungs-Email das wir Ihr                                  | nen gesendet haben. X                                                  |
| Abb. 2                                                                                                    |                                                                        |
| Ihre WWF Lager Registration                                                                                                    |                                                                        |
| WWF Lacer <service@onegovcloud.ch></service@onegovcloud.ch>                                                                             | m         < > Meiterleiten         ····           Fr. 23.10.2020 09:39 |
| Wenn Probleme mit der Darstellungsweise dieser Nachricht bestehen, klicken Sie hier, um sie im Webbrowser anzuzeige                     | en.                                                                    |
| Guten Tag                                                                                                    |                                                                        |
| Ihre E-Mail Adresse wurde soeben zur Erstellung eines Accounts auf https://wwflag<br>verwendet.                                         | ger.feriennet.projuventute.ch/                                         |
| Um Ihren Account zu aktivieren, bestätigen Sie bitte die Anmeldung:                                                                     |                                                                        |
| Anmeldung bestätigen<br>Falls Sie sich nicht bei dieser Seite angemeldet haben, können Sie diese Nachricht<br>weiteren E-Mails von uns. | t ignorieren. Sie erhalten dann keine                                  |
| Pro Juventute FERIENNET wird unterstützt vor                                                                                            | in:                                                                    |
| CONCORDIA - CREDIT SUISSE - LIDL SCHW                                                                                                   | /EIZ                                                                   |
| WWF Schweiz, Hohlstrasse 110, 8010 Zürich, 044 297 21 21, lac                                                                           | <u>ger@wwf.ch</u>                                                      |

| WWF        |          |                      |     |        | Suche | ٩ |
|------------|----------|----------------------|-----|--------|-------|---|
| ANGEBOTE   | ÜBER UNS | TEILNAHMEBEDINGUNGEN | FAQ | SPENDE |       |   |
| STARTSEITE |          |                      |     |        |       |   |

#### 1.2 Mit dem Benutzerkonto anmelden

- Sobald die Registrierung und Aktivierung der E-Mail-Adresse erfolgt ist (siehe 1.1 Registrierung), können Sie sich anmelden.
- Klicken Sie dazu oben rechts auf «Anmelden». Melden Sie sich nun mit der angegebenen E-Mail und Passwort an (Abb. 5).
- Bei erstmaliger Anmeldung werden Sie nun aufgefordert, Ihr Benutzerprofil zu vervollständigen (mehr dazu im nachfolgenden Kapitel) (Abb. 6).
- Bei technischen Problemen: Sorgen Sie bitte dafür, dass die aktuellste Version des Browsers verwendet wird. Insbesondere alte Versionen des Internet Explorers können zu Schwierigkeiten bei der Nutzung der Buchungsplattform führen. Falls Sie ein Smartphone verwenden, versuchen Sie mal die Kontonutzung via Desktopcomputer oder iPad.

|                                                          |                                                                                                    | 0 Wunschliste   0 Rechnungen |
|----------------------------------------------------------|----------------------------------------------------------------------------------------------------|------------------------------|
| WWF                                                      | WWF                                                                                                    | Suche                        |
| ANGEBOTE ÜBER UNS TEILNAHMEBEDINGUNGEN FAQ SPENDE        | ANGEBOTE ÜBER UNS TEILNAHMEBEDINGUNGEN FAQ SPENDE                                                                                                    |                              |
| STARTSEITE / ANMELDEN                                    | STARTSEITE / BENUTZERPROFIL                                                                                                    |                              |
| WWF Lager Anmeldung                                      | In Benutzerprofil ist unvollstandig. Bitte vervollstandigen Sie es bevor Sie weiterfahren. Benutzername<br>schule@wwf.ch Rolle<br>Mitglied Identicon S Reservert |                              |
| Sie haben Ihr Passwort vergessen? Passwort zurücksetzen. | Passwort zurücksetzen                                                                                                    |                              |
| Abb. 5                                                   | Abb. 6                                                                                                    |                              |

### 1.3 Benutzerprofil verändern

- Nach erstmaliger Anmeldung werden Sie direkt aufgefordert, das Benutzerprofil zu vervollständigen. Die Daten können aber auch zu einem späteren Zeitpunkt wieder geändert werden. Klicken Sie dazu rechts oben auf Ihre E-Mailadresse und anschliessend auf das Menüfeld «Benutzerprofil» (Abb. 7).
- Geben Sie als erziehungsberechtige Person Ihre Kontaktdaten an. Bei «Kontakt im Notfall» müssen Sie eine Telefonnummer sowie einen Namen dazu erfassen. (Abb. 8).
- Nach dem Absenden erhalten Sie die Meldung, dass die Änderungen gespeichert wurden (Abb. 9).

|                              |                  |                      |     |        | 0 Wun | schliste   🕕 F | Rechnungen | O lager@wwf.ch      |
|------------------------------|------------------|----------------------|-----|--------|-------|----------------|------------|---------------------|
|                              |                  |                      |     |        |       |                |            | Benutzerprofil      |
| (چ)                          |                  |                      |     |        |       | Suche          |            | Abmelden            |
| WWF                          |                  |                      |     |        |       |                |            |                     |
|                              |                  |                      |     |        |       |                |            |                     |
| ANGEBOTE                     | ÜBER UNS         | TEILNAHMEBEDINGUNGEN | FAQ | SPENDE |       |                |            |                     |
| STARTSEITE                   |                  |                      |     |        |       |                |            |                     |
| 1bb. 7                       |                  |                      |     |        |       |                |            |                     |
|                              | Persöni          | ich                  |     |        |       |                |            |                     |
| Anrede *<br>O Herr<br>O Erau |                  |                      |     |        |       |                |            |                     |
| Vorname *                    |                  |                      |     |        |       |                |            |                     |
|                              |                  | t.                   |     |        |       |                |            |                     |
| Nachname *                   |                  |                      |     |        |       |                |            |                     |
|                              |                  |                      |     |        |       |                |            |                     |
| Adresse *                    |                  |                      |     |        |       |                |            |                     |
|                              |                  |                      |     |        |       |                |            |                     |
|                              |                  | li li                |     |        |       |                |            |                     |
| PLZ *                        |                  |                      |     |        |       |                |            |                     |
| Ort *                        |                  |                      |     |        |       |                |            |                     |
|                              |                  |                      |     |        |       |                |            |                     |
| Telefon                      |                  |                      |     |        |       |                |            |                     |
|                              |                  |                      |     |        |       |                |            |                     |
| Kontakt im Notfall *         | r Mustar)        |                      |     |        |       |                |            |                     |
|                              |                  |                      |     |        |       |                |            |                     |
| Absenden                     |                  |                      |     |        |       |                |            |                     |
| Nbb. 8                       |                  |                      |     |        |       |                |            |                     |
|                              |                  |                      |     |        | O Wun | schliste   0 F | Rechnungen | A schule@wwf.ch     |
|                              |                  |                      |     |        |       |                | toonnangen | O contaile@initi.on |
| (6.3)                        |                  |                      |     |        |       |                |            |                     |
|                              |                  |                      |     |        |       | Suche          |            | Q                   |
| WWF                          |                  |                      |     |        |       |                |            |                     |
| ANGEBOTE                     | ÜBER UNS         | TEILNAHMEBEDINGUNGEN | FAQ | SPENDE |       |                |            |                     |
| STARTSEITE                   |                  |                      |     |        |       |                |            |                     |
| S Ihre Änder                 | ungen wurden ges | peichert             |     |        |       |                |            | ×                   |
|                              |                  |                      |     |        |       |                |            |                     |

### 2. Wunschliste erstellen

Die Wunschliste wird pro Kind erstellt. Sie können in Ihrem Kundenkonto verschiedene Kinder erfassen.

#### 2.1 Angebot auswählen

- Öffnen Sie die Angebote, indem Sie auf das Register «Angebote» klicken (Abb. 10).
- Am rechten Bildrand gibt es diverse Filtermöglichkeiten für die Lager (Zeitraum, Preis, Unterkunft etc.)
- Durch den Klick auf das entsprechende Angebot erhalten Sie weitere Informationen (Abb. 11).
- Unterhalb des Detailbeschriebs finden Sie die Angaben zur Durchführung (Alter, Anzahl Plätze pro Lager, Preis).

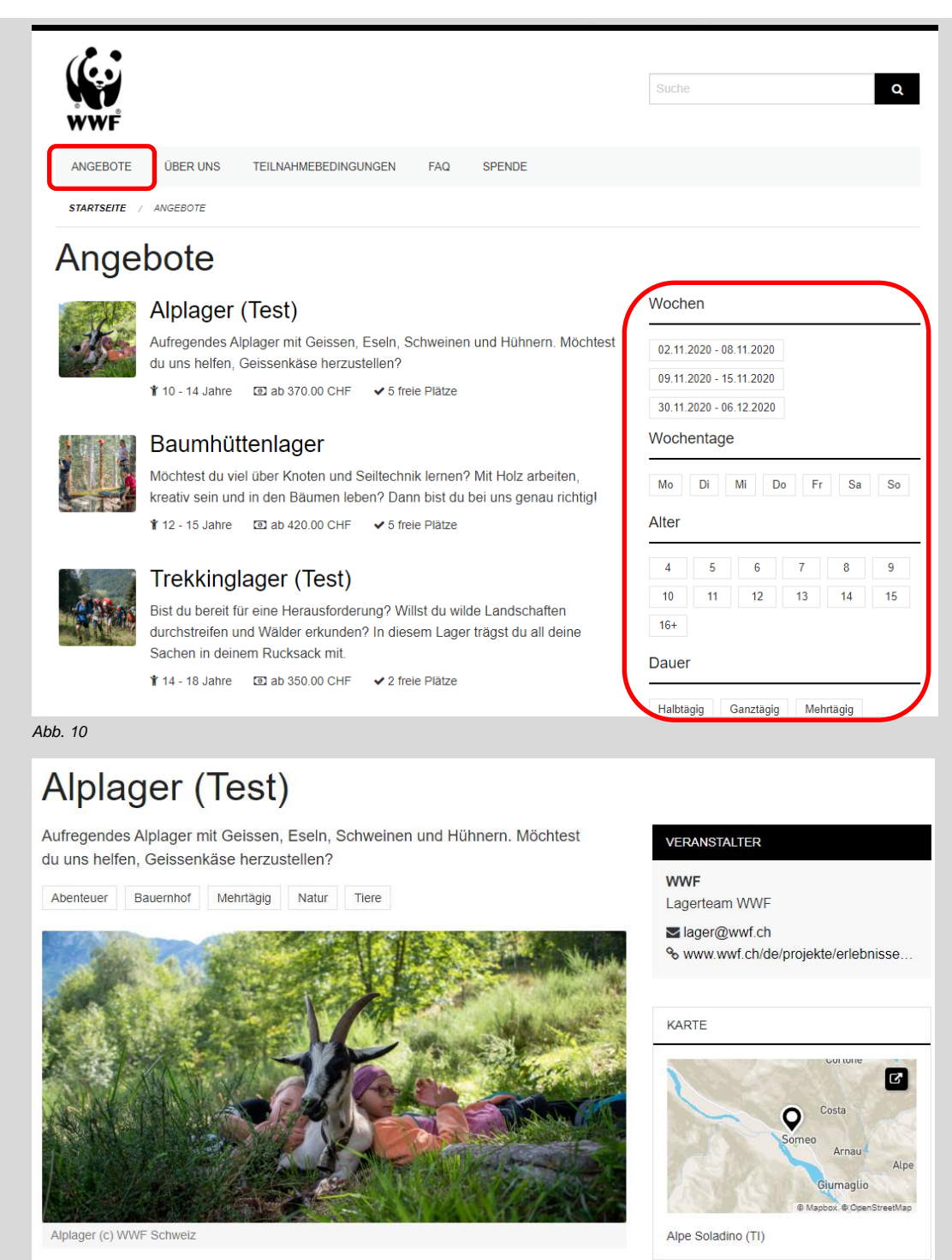

Eine Woche lang tauchen wir ein in eine Welt mit unzähligen Abenteuern. Fernab von der Zivilisation erwartet uns nach einer Wanderung das aufregende Lagerleben auf der Alpe Soladino hoch über dem Maggiatal. Wir melken Geissen, machen Käse, streicheln Schweine und sind mittendrin statt nur dabei, bei der Eiersucherei. Wir backen Pizza, entdecken die Natur, sitzen um das Lagerfeuer und singen Lieder. Die Nacht verbringen wir im gemütlichen Rustico. Bist du bereit, das Alpleben hautnah zu erleben?

- Sobald der Wunschphase-Zeitraum aktiv ist, können Sie die Wunschliste für Ihr Kind erstellen. Die Daten für die aktuelle Lageranmeldung sind jeweils in der Fusszeile der Webseite ersichtlich (Abb. 12).
- Drücken Sie nun den Button «Anmelden», wenn Ihr Kind das Lager auf die Wunschliste nehmen möchte (Abb. 13).

| KONTAKT                                                                                                    | TERMINE                                                                                     | SOZIALE MEDIEN                                                                          |
|----------------------------------------------------------------------------------------------------|---------------------------------------------------------------------------------------------|-----------------------------------------------------------------------------------------|
| WWF Schweiz<br>Hohlstrasse 110<br>8010 Zürich<br>lager@wwf.ch                                                 | Wunschphase: 0727.02.2022<br>Zuteilung: 28.02.2022<br>Buchungsphase: 01.03.2022             | <ul> <li>Facebook</li> <li>✓ Twitter</li> <li>⊘ Instagram</li> <li>₩ YouTube</li> </ul> |
| Abb. 12                                                                                                    |                                                                                             |                                                                                         |
| ● Test-Zeitraum                                                                                               |                                                                                             |                                                                                         |
| <ul> <li>Die Wunschphase ist jetzt bis am 25. Okto</li> <li>Die Buchungsphase beginnt am 26. Oktob</li> </ul> | ober 2020 aktiv.<br>Der 2020.                                                               |                                                                                         |
| 1. Durchführung                                                                                               |                                                                                             |                                                                                         |
| <ul> <li>Mo. 9. November 08:00 - Fr. 13. November 17</li> <li>Ø Zürich HB</li> </ul>                          | Y         10 - 14 Jahre           >         1 - 5 Teilnehmer           ☑         370.00 CHF |                                                                                         |
| Melden Sie Ihr Kind jetzt an.                                                                                 | Anmelden                                                                                    |                                                                                         |
| Abb 12                                                                                                    |                                                                                             |                                                                                         |

#### 2.2 Teilnehmer:in erfassen

- Beim erstmaligen Erstellen einer Wunschliste müssen Sie die Angaben Ihres Kindes erfassen (Abb. 14).
- Das Bemerkungsfeld lassen Sie bei der Anmeldung leer: Die Angaben zu Allergien, Gesundheitszustand etc. müssen erst beim Begleitblatt ausführlicher ausgefüllt werden. Dies wird bei definitiver Zuteilung 3 Wochen vor dem Lager per Mail versandt. Achtung: Gruppenwünsche im Bemerkungsfeld werden nicht berücksichtigt! Bitte benützen Sie die Gspändli-Funktion (siehe Kapitel 2.4).
- Lesen Sie die Allgemeinen Geschäftsbedingungen gut durch und aktivieren Sie die Checkbox und den Anmeldevorgang mit dem Button «Anmelden» zu bestätigen.
- Das Lager wird nun bei dem erfassten Kind auf die Wunschliste gesetzt (Abb. 15).

| Teilnehmer *                                   |   |
|------------------------------------------------|---|
| Neuen Teilnehmer erfassen                      |   |
|                                                |   |
| Vorname *                                      |   |
|                                                |   |
|                                                |   |
| Nachname *                                     |   |
|                                                |   |
|                                                |   |
| Geburtsdatum *                                 | - |
| mm/dd/yyyy                                     |   |
|                                                |   |
|                                                |   |
|                                                |   |
| ⊖ Julige                                       |   |
| Bemerkung                                      |   |
| Allergien, Behinderungen, Besonderheiten       |   |
|                                                | 1 |
|                                                |   |
| AGB                                            |   |
| AGB akzeptieren                                |   |
| Ich habe die AGB gelesen und stimme diesen zu. |   |
|                                                |   |
|                                                |   |
| Anmelden                                       |   |
| Abb 14                                         |   |
|                                                |   |

| WWF                                                             |            |        | 1 Wunsc | Suche | Rechnungen | O schule@w | wf.ch |
|-----------------------------------------------------------------|------------|--------|---------|-------|------------|------------|-------|
| ANGEBOTE ÜBER UNS TEILNAHMEBEDINGUNGEN                          | FAQ        | SPENDE |         |       |            |            |       |
| STARTSEITE / ANGEBOTE / ALPLAGER (TEST)                         |            |        |         |       |            |            |       |
| Oie Durchführung wurde zu TestJanina TestBammerts Wunschliste I | hinzugefüg | ¢      |         |       |            |            | ×     |
| Abb. 15                                                         |            |        |         |       |            |            |       |

- Wenn die Teilnehmer:in einmal erfasst wurde, kann sie bei weiteren Anmeldungen direkt ausgewählt werden (Abb. 16).
   Weitere Kinder können analog dem beschriebenen Vorgehen neu erfasst werden. So kann pro Kind eine Wunschliste erstellt werden.
- Die Angaben zu Ihrem Kind können Sie ändern, indem Sie die Wunschliste öffnen (siehe 2.3 Wunschliste einsehen und priorisieren) und dann auf den Bleistift neben dem Namen klicken (Abb. 17).
- Das Bearbeitungsfeld öffnet sich und die Änderungen können vorgenommen werden (Abb. 18).

| Baumnuttenlager<br>1. Durchführung                                                                                                    |                     |
|----------------------------------------------------------------------------------------------------|---------------------|
| <ul> <li>Di. 3. November 08:00 - Di. 10. November 08:00</li> <li>Luzern</li> </ul>                                                                                               | <ul> <li></li></ul> |
| Teilnehmer *<br>● TestJanina TestBammert<br>● Neuen Teilnehmer erfassen                                                                                                    |                     |
| Anmelden                                                                                                    |                     |
|                                                                                                    |                     |
| <i>bb.</i> 16                                                                                                    |                     |
| TestJanina TestBammert 😥                                                                                                    |                     |
| TestJanina TestBammert 🙍                                                                                                    |                     |
| ob. 16 TestJanina TestBammert                                                                                                    |                     |
| bb. 16<br>TestJanina TestBammert<br>bb. 17<br>STARTSEITE / WUNSCHLISTE / TEILNEHMER BEARBEITEN<br>Teilnehmer bearbeiten                                                          |                     |
| bb. 16 TestJanina TestBammert  bc. 17 STATTSEITE / WUNSCHLISTE / TEILNEHMER BEARBEITEN Teilnehmer bearbeiten Komanne *                                                           |                     |
| bb. 16 TestJanina TestBammert  bc. 17 STARTSEITE / WUNSCHLISTE / TEILNEHMER BEARBEITEN Teilnehmer bearbeiten Vorname * TestJanina                                                |                     |
| bb. 16 TestJanina TestBammert                                                                                                    |                     |
| bb. 16 TestJanina TestBammert  bb. 17 STARTSEITE / WUNSCHLISTE / TEILNEHMER BEARBEITEN Teilnehmer bearbeiten Vorname * TestJanina Nachname * TestBammert                         |                     |
| bb. 16 TestJanina TestBammert                                                                                                    |                     |
| bb. 16 TestJanina TestBammert  bc. 17 STARTSEITE / WUNSCHLISTE / TEILNEHMER BEARBEITEN Teilnehmer bearbeiten Vorname* TestJanina Nachname* TestBammert Seburtsdatum* 10/02/2008  |                     |
| bb. 16  TestJanina TestBammert                                                                                                    |                     |
| bb. 16 TestJanina TestBammert                                                                                                    |                     |
| bb. 16 TestJanina TestBammert S bb. 17 Startseite / WUNSCHLISTE / TEILNEHMER BEARBEITEN Teilnehmer bearbeiten Vorname* TestJanina Nachname* TestBammert Geburtsdatum* 10/02/2008 |                     |

#### 2.3 Wunschliste einsehen und priorisieren

- Öffnen Sie die Wunschliste mit Klick auf den entsprechenden Menüpunkt oben rechts (Abb. 19).
- Am Seitenende finden Sie die Wunschliste pro erfasste:r Teilnehmer:in (Abb. 20).
- Durch das Klicken auf den Stern links vom Angebotsnamen können Sie ein Lager in der Wunschliste priorisieren. Sie können bis zu drei Lager priorisieren. Diese erhalten so eine erhöhte Chance für die Zuteilung. Dennoch garantiert dies keinen Lagerplatz! Priorisieren Sie das gewünschte Lager mit Klick auf das Sternsymbol um so die Chancen auf die Zuteilung zu erhöhen auch wenn Sie nur ein Lager auf der Wunschliste haben.
- Durch Klick auf den «Abfalleimer» können Sie einen Wunsch wieder von der Liste entfernen.
- Bei der Zuteilung wird maximal <u>ein</u> Angebot pro Teilnehmer:in berücksichtigt. Ein weiterer Lagerplatz pro Kind kann ab dem 1. März direkt gebucht werden (sofern noch freie Lagerplätze verfügbar sind).

|                                                                           | 2 Wunschliste   0 Rechnungen   9 schule@wwf.ch                                                                                                    |
|---------------------------------------------------------------------------|----------------------------------------------------------------------------------------------------|
| WWF                                                                       | Suche Q                                                                                                    |
| ANGEBOTE ÜBER UNS TEILNAHMEBEDINGUNGEN FAQ SPENDE                         |                                                                                                    |
| STARTSEITE / ANGEBOTE / BAUMHÜTTENLAGER                                   |                                                                                                    |
| Die Durchführung wurde zu TestJanina TestBammerts Wunschliste hinzugefügt | x                                                                                                    |
| Abb. 19                                                                   |                                                                                                    |
| TestJanina TestBammert 🔁                                                  | A      B     B     C     C |

| Keine Buchungslimite                                                                                                    |        |
|----------------------------------------------------------------------------------------------------|--------|
| Offen (2)                                                                                                    | 0      |
| Di. 3. November 08:00 - Di. 10. November 08:00<br>♥Gspänli einladen<br>☜ Wunsch entfernen                                                       | 420.00 |
| <ul> <li>Alplager (Test)</li> <li>Mo. 9. November 08:00 - Fr. 13. November 17:00</li> <li>Gspänli einladen</li> <li>Wunsch entfernen</li> </ul> | 370.00 |

Abb. 20

#### 2.4 Gspänli einladen

- Ihr Kind möchte gemeinsam mit eine:r Freund:in oder Geschwister an einem Lager teilnehmen? Dann nutzen Sie die Gruppenfunktion. Klicken Sie im entsprechenden Lager auf der Wunschliste auf die Herzfunktion «Gspänli einladen» (Abb. 21). Die Gruppenfunktion steigert die Wahrscheinlichkeit einer gemeinsamen Zuteilung, garantiert aber nicht, dass alle Personen der Gruppe zugeteilt werden. Achten Sie darauf, dass beide Kinder das entsprechende Lager mit dem Stern priorisieren, so erhöht sich die Chance für eine gemeinsame Zuteilung.
- Entweder können nun Kinder aus dem eigenen Kundenkonto hinzugefügt werden (Geschwister) oder aber Sie können andere Kinder per E-Mail zur Gruppe einladen (Abb. 22). Sobald die andere Person das Kind mittels des Links im E-Mail der Gruppe hinzugefügt hat, ist dies auch in der Wunschliste ersichtlich. Achtung: Der Versand des E-Mails ist noch keine Buchung, sondern lediglich eine Einladung. Die andere Person muss das Lager seiner Wunschliste hinzufügen.
- Durch Klick auf den Gruppencode kann die Gruppe weiter bearbeitet werden. Es können Teilnehmer:innen hinzugefügt oder entfernt werden (Abb. 23).

| <ul> <li>Baumhüttenlager</li> <li>Di. 3. November 08:00 - Di. 10. November 08:00</li> <li>Gspänli einladen</li> <li>Wunsch entfernen</li> </ul>                                                                | 420.00 |
|----------------------------------------------------------------------------------------------------|--------|
| Abb. 21                                                                                                    |        |
| Eigene Kinder                                                                                                    |        |
| <ul> <li>Eigenes Kind hinzufügen</li> </ul>                                                                                                    |        |
| <ul> <li>TestJanina TestBammert</li> <li>Gruppe verlassen</li> </ul> Andere Kinder                                                                                                    |        |
| Mndere Kinder einladen                                                                                                    |        |
| Keine anderen Kinder in der Gruppe                                                                                                    |        |
| Abb. 22                                                                                                    |        |
| ☆ Baumhüttenlager       420.00         Di. 3. November 08:00 - Di. 10. November 08:00       ♦ Mit 1 Gspänli in einer Gruppe         ▲LJ-XHO-OPZ <ul> <li>Wunsch entfernen</li> <li>Wunsch entfernen</li> </ul> |        |
| Abb. 23                                                                                                    |        |

### 3. Zuteilung gemäss Wunschliste

- Nach dem Abschluss der Wunschphase werden die Lagerplätze gemäss dem Gale-Shapley-Algorithmus zugeteilt. Dieser Algorithmus maximiert das messbare Gesamtglück aller Kinder und stellt sicher, dass möglichst viele Lager durchgeführt werden können.
- Nach dem Abschluss der Zuteilung erhalten Sie ein E-Mail, dass die nun zugeteilten Buchungen in Ihrem Kundenkonto ersichtlich sind.
- Gebuchte Lagerplätze sind grün als «Gebucht» ersichtlich (Abb. 24). Der Lagerplatz wurde Ihrem Kind zugeteilt. Sie müssen weiter nichts unternehmen. Sie werden informiert, sobald die Rechnung in Ihrem Kundenkonto abrufbar ist. Wenn die Mindestteilnehmendenanzahl für ein Lager noch nicht erreicht ist, wird dies unterhalb des Lagers vermerkt (Abb. 25). Über eine allfällige Lagerabsage mangels Teilnehmenden wird spätestens bis Ende Mai per E-Mail informiert.
- Blockierte Lagerplätze sind orange ersichtlich. Dies kann wegen Überschneidungen von Daten erfolgen (Abb. 26). Dieser Lagerplatz wurde durch den Algorithmus <u>nicht</u> zugeteilt. Es besteht keine Möglichkeit ins blockierte Lager zu wechseln (ausser es gibt noch freie Plätze).
- Nach der Zuteilung erhalten Sie bis zum 3. März 2022 Zeit, Buchungen kostenfrei zu annullieren. Um sich von einem Lager abzumelden, bedarf es der schriftlichen Meldung per E-Mail (*lager@wwf.ch*). Bitte nennen Sie uns Namen, Vornamen Ihres Kindes sowie das betreffende Lager. Nach dieser Frist kann die Abmeldung nicht mehr kostenfrei vorgenommen werden. Die Anmeldung ist verbindlich. Es gelten unsere Stornierungsgebühren gemäss *AGB*.
- Sollten Sie keine erfolgreiche Zuteilung haben, gibt es evtl. noch offene Lagerplätze, die ab dem 1. März nach dem Prinzip "first come, first serve" vergeben werden (siehe *Buchungen nach der Wunschphase*). Schauen Sie bei unseren *Angeboten* rein.

| Jana Meier 🙍                                                                                                    | × 🖶 🗄            |  |  |  |  |  |  |
|----------------------------------------------------------------------------------------------------|------------------|--|--|--|--|--|--|
| Limitiert auf 2 Buchungen                                                                                                    |                  |  |  |  |  |  |  |
| Gebucht (1)                                                                                                    | 0                |  |  |  |  |  |  |
| Alplager (Test)<br>Mo. 9. November 08:00 - Fr. 13. November 17:00                                                                                                    | 370.00           |  |  |  |  |  |  |
| <ul> <li>Diese Durchführung hat noch nicht genügend Teilnehmer.</li> <li>Gsnänli einladen</li> </ul>                                                                                  |                  |  |  |  |  |  |  |
| Abb. 24                                                                                                    |                  |  |  |  |  |  |  |
| Jana Meier 👧                                                                                                    | 0 <del>0</del> 0 |  |  |  |  |  |  |
| Limitiert auf 2 Buchungen                                                                                                    |                  |  |  |  |  |  |  |
| Gebucht (1)                                                                                                    | 0                |  |  |  |  |  |  |
| <ul> <li>Alplager (Test)</li> <li>Mo. 9. November 08:00 - Fr. 13. November 17:00</li> <li>Diese Durchführung hat noch nicht genügend Teilnehmer.</li> <li>Gspänli einladen</li> </ul> | 370.00           |  |  |  |  |  |  |
| Abb. 25                                                                                                    |                  |  |  |  |  |  |  |
| Blockiert (1)                                                                                                    | •                |  |  |  |  |  |  |
| Diese Wünsche überschneiden sich mit angenommenen Buchungen und sind daher blockiert.                                                                                                 |                  |  |  |  |  |  |  |
| Alplager (Test)<br>Mo. 9. November 08:00 - Fr. 13. November 17:00                                                                                                    | 370.00           |  |  |  |  |  |  |
| Total                                                                                                    | 770.00           |  |  |  |  |  |  |
| Abb. 26                                                                                                    |                  |  |  |  |  |  |  |

### 4. Warteliste

- Hat Ihr Kind kein Platz im gewünschten Lager gefunden?
- Dann senden Sie ein E-Mail mit dem Betreff: «Warteliste: Name des Ferienlagers» und den Angaben Ihres Kindes (Name, Vorname, Geb.-Datum) und Ihre Kontaktdaten an *lager@wwf.ch*. Senden Sie bitte nur Wartelistenanfragen für Lager, die ausgebucht sind! Wo am 28. Februar noch freie Plätze verfügbar sind, können Sie diese ab dem 1. März direkt buchen.

Achtung: Bitte bestätigen Sie gleich im E-Mail, dass Sie unsere AGB akzeptieren.

 Gerne kontaktieren wir Sie bei Freiwerden eines Platzes. Wir berücksichtigen die Teilnehmenden nach Eingang des E-Mails. Es gibt keine Garantie auf einen Lagerplatz.

### 5. Buchungen nach der Wunschphase

- Nach der Wunschphase können die Angebote direkt nach Verfügbarkeit gebucht werden.
- Sie können die Angebote in der rechten Spalte nach freien Plätzen filtern (Abb. 27).
- Im jeweiligen Angebot auf der Übersichtsseite sind die freien Plätze ersichtlich (Abb. 28).
- Öffnen Sie das entsprechende Angebot und klicken Sie auf den Button «Anmelden», um den Lagerplatz direkt zu buchen (Abb. 29).
- Wählen Sie ein bereits erfasstes Kind aus, oder erfassen Sie Ihr Kind neu (siehe
- 2.2 Teilnehmer:in erfassen).
- Das gebuchte Angebot ist nun sofort unter Ihren Buchungen sichtbar (als «Gebucht»). Sie erhalten keine Bestätigung per E-Mail.

| Freie Plätze |                                                                               |                                                               |                                                                            |                                     |                           |               |
|--------------|-------------------------------------------------------------------------------|---------------------------------------------------------------|----------------------------------------------------------------------------|-------------------------------------|---------------------------|---------------|
|              | Keine We                                                                      | nige Viele                                                    |                                                                            |                                     |                           |               |
| Ab           | b. 27                                                                         |                                                               |                                                                            |                                     |                           |               |
|              | -                                                                             | Alplager<br>Aufregendes Al<br>du uns helfen,<br>10 - 14 Jahre | (Test)<br>Iplager mit Geissen, f<br>Geissenkäse herzust<br>@ ab 370.00 CHF | Eseln, Sch<br>ellen?<br>✓ 2 freie F | weinen und Hühn<br>Plätze | ern. Möchtesi |
| Ab           | b. 28                                                                         |                                                               |                                                                            |                                     |                           |               |
| •            | 1. Durchführ                                                                  | ung                                                           |                                                                            |                                     | ✓ Noch 1 Plätze frei      |               |
| ť<br>(       | <ul> <li>Mo. 9. Novemb</li> <li>Zürich HB</li> <li>Bearbeiten   Du</li> </ul> | per 08:00 - Fr. 13. Nov<br>uplizieren   Absagen               | vember 17:00                                                               |                                     | <ul> <li></li></ul>       | e<br>Ir<br>F  |
| E            | Bedarf                                                                        |                                                               |                                                                            |                                     | Bedarf erfasser           | n             |
| •            | Behalten Sie d.                                                               | ie Übersicht über ben                                         | ötigte Ressourcen indem S                                                  | ie Bedarf erfat                     | ssen.                     |               |
|              | Melden Sie II                                                                 | hr Kind jetzt an.                                             |                                                                            |                                     | Anmelden                  | )             |
| Ab           | b. 29                                                                         |                                                               |                                                                            |                                     |                           |               |
|              |                                                                               |                                                               |                                                                            |                                     |                           |               |

# 6. Rechnung

- Ab Mitte März ist die Rechnung für Ihre Buchungen einsehbar. Sie werden per E-Mail benachrichtigt, sobald die Rechnung verfügbar ist.
- Melden Sie sich mit Ihrem Kundenkonto an und öffnen Sie die «Rechnungen» (oben rechts in der Menüleiste) (Abb. 31).
- Sie finden die Auflistung aller gebuchten Angebote sortiert nach Kind (Abb. 31).
- Es steht Ihnen frei, nebst dem fälligen Betrag einen Spendenbetrag festzulegen. Klicken Sie dazu auf den grünen Button. Mit dem Dropdown-Feld kann der Betrag festgelegt werden (Abb. 32). Ihre Spende wird dazu verwendet, unsere freiwilligen Lagerleitenden auszubilden sowie Personen mit niedrigerem Einkommen einen Lagerplatz zu ermöglichen.
- Die Rechnung können Sie bei Bedarf selbst ausdrucken. Sie erhalten von uns keine Rechnung in Papierform.
- Bitte bezahlen Sie die Rechnung via E-Banking innerhalb 30 Tage ab Ausstellungsdatum. Wählen Sie den zur Zahlung die Option «oranger Einzahlungsschein» (ESR, Postkonto) resp. QR-Rechnung. Bei kurzfristiger Buchung (weniger als 30 Tage vor Lagerbeginn) zahlen Sie bitte umgehend nach der Buchung.
- Haben Sie Fragen zu Ihrer Rechnung? Melden Sie sich bei *lager@wwf.ch*.

|                                                                                                    | 4 Buchungen   | 2 Rechnungen |
|----------------------------------------------------------------------------------------------------|---------------|--------------|
| WWF                                                                                                    |               | Suche        |
| Abb. 30                                                                                                    |               |              |
| Test-Zeitraum                                                                                                    | 420.00 Ausste | hend ¥       |
| <b>TestJanina TestBammert</b><br>Baumhüttenlager                                                                                   | 42            | 0.00 ()      |
| <b>Spende</b><br>Ich möchte einen zusätzlichen Betrag für Kinder und<br>Jugendliche spenden.                                       | Jetzt spen    | den ♡        |
| Total                                                                                                    | 42            | 0.00 ()      |
| 🕀 Drucken                                                                                                    |               |              |
| Abb. 31                                                                                                    |               |              |
| Spende 🎔                                                                                                    |               |              |
| Herzlichen Dank für Ihre Spendel Damit unterstützen Sie die Aus-<br>und Weiterbildungsangebote für Lagerleitende.                  |               |              |
| Meine Spende *                                                                                                    |               |              |
| 30 -                                                                                                    |               |              |
| Ihre Spende wird Ihrer Rechnung hinzugefügt und kann bis<br>zur Bezahlung der Rechnung jederzeit angepasst oder entfernt<br>werden |               |              |
| Spenden                                                                                                    |               |              |
| Abb. 32                                                                                                    |               |              |

## 7. Informationen zur Durchführung

- Die Korrespondenz findet ausschliesslich per E-Mail statt. Es ist deshalb wichtig, dass Sie überprüfen, dass Ihre E-Mail-Adresse korrekt hinterlegt ist, und dass Sie die E-Mails von WWF erhalten (prüfen Sie auch Ihren Spam-Ordner).
- Drei Wochen vor dem Lager erhalten Sie die Detailinfos zum Lager (Einladung, Packliste, Begleitblatt) vom WWF Schweiz oder direkt von der Lagerleitung. Sollten Sie bis drei Wochen vor dem Lager keine Informationen erhalten haben, zögern Sie nicht, uns zu kontaktieren (*lager@wwf.ch*).
- Bei Ihren bestätigten Buchungen können Sie die weiteren Teilnehmenden des Lagers inkl. derer Kontaktdaten einsehen. So wird eine gemeinsame Anreise ermöglicht.

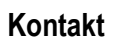

WWF Schweiz Hohlstrasse 110 Postfach 8010 Zürich

Tel.: +41 (0) 44 297 21 21 Fax: +41 (0) 44 297 21 00 wwf.ch/kontakt

Spenden: PC 80-470-3 wwf.ch/spenden

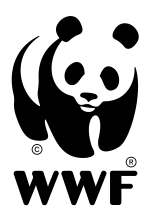